# Klickanleitung zur Leistungserfassung

Die folgende Anleitung beschreibt die Schritte zur Erfassung von Dienstleistungen in der Bestellverwaltung. Dieser Prozess stellt sicher, dass die erbrachte Leistung korrekt dokumentiert und freigegeben wird. Grundlage dafür ist die vorherige Bestellbestätigung des Lieferanten. Falls diese nicht vorliegt, wird die entsprechende Bestellung in den folgenden Schritten nicht angezeigt.

# Schritt-für-Schritt-Anleitung

### Schritt 1: Navigation zur Leistungserfassung

- 1. Öffnen Sie das Menü "Bestellungen"
- 2. Wählen Sie die Option "Dienstleistungen erfassen"
- 3. Die Übersicht mit allen Bestellungen öffnet sich

| PODNERI UAT EVOL P2P<br>RheinEnergie | Allg. Informationen Ausschreibungen | Verträge | Bestellungen   | Leistung                 |  |
|--------------------------------------|-------------------------------------|----------|----------------|--------------------------|--|
| < <sup>5</sup> 3 &                   | Dienstleistungen erfassen           |          | Bestellungen b |                          |  |
|                                      |                                     |          | Massenverwal   | ung meiner Bestätigungen |  |
| Suchbegriffe                         | Bestellung                          |          | Dienstleistung | en erfassen              |  |
|                                      | •                                   | Q Such   | en Zurüc       | ksetzen                  |  |
|                                      |                                     |          |                |                          |  |
|                                      |                                     |          |                |                          |  |

#### Schritt 2: Auswahl der relevanten Bestellung

- 1. Suchen Sie die Bestellung, für die die Leistung erfasst werden soll
- 2. Setzen Sie ein Häkchen in das Auswahlkästchen neben der Bestellung
- 3. Klicken Sie auf den Button "Abnahmen erstellen", um den Erfassungsprozess zu starten

| RheinEne     | ergie      | Allg. Informationen Aus | schreibungen Verträge Bestellungen Leistung |        |      |        |         |         |    |              |        |                 |                     |        | ΔĻ           | Sven K.     |     |
|--------------|------------|-------------------------|---------------------------------------------|--------|------|--------|---------|---------|----|--------------|--------|-----------------|---------------------|--------|--------------|-------------|-----|
| < ">         | ☆   I      | Dienstleistungen er     | fassen                                      |        |      |        |         |         |    |              |        |                 |                     |        | Q Suche      |             |     |
| Suchbegriffe |            | Bestellung              | Q. Suchen Zurücksetzen                      |        |      |        |         |         |    |              |        |                 |                     |        |              |             |     |
| r 1 /        | lusgewählt | Abnahmen erstellen      |                                             |        |      |        |         |         |    |              |        |                 |                     |        |              |             |     |
| Bestel       | lung \$    | Bedarfsträger           | Artikel                                     | ¢ Fris | st ¢ | Betrag | 0       | Währung | .0 | Bestellmenge | 0      | Erhaltene Menge | Zu erhaltende Menge | 0      | Liefertermin | 0 Einteilun | e 0 |
| 430000       | 2334       | BANFER-AG Bernd         | SAP-Beratung (L3)                           |        |      | 2      | 500,00  | EUR     |    |              | 5,00   | 2,0             | D                   | 3      |              |             |     |
| 430000       | 2330       | ANFORDERER Anton        | SAP-Beratung (L3)                           |        |      | 4      | 000,000 | EUR     |    |              | 4,00   | 2,0             | 0                   | 2      |              |             |     |
| 430000       | 2330       | ANFORDERER Anton        | C-04-9 Rufbereitschaft                      |        |      |        | 500,00  | EUR     |    |              | 1,00   | .0,0            | D                   | 1      |              |             |     |
| 430000       | 2329       | LAMBERT Stefan          | SAP-Beratung (L3)                           |        |      | 4      | 00,000  | EUR     |    |              | 4,00   | 2,0             | D                   | 2      |              |             |     |
| 430000       | 2325       | ALASSANI Laura          | C-05-68 Mehrschacht - Typ 4 - Basis - S     |        |      |        | 409,79  | EUR     |    |              | 409,79 | 0,0             | D                   | 409,79 |              |             |     |
| 430000       | 2324       | ALASSANI Laura          | C-05-68 Mehrschacht - Typ 4 - Basis - 5     |        |      |        | 216,00  | EUR     |    |              | 2,00   | 0,0             | D                   | 2      |              |             |     |
| 430000       | 2324       | ALASSANI Laura          | C-05-68 Mehrschacht - Typ 4 - Basis - 5     |        |      |        | 37,90   | EUR     |    |              | 1,00   | 0,0             | 0                   | 1      |              |             |     |
| 430000       | 2324       | ALASSANI Laura          | C-05-68 Mehrschacht - Typ 4 - Basis - S     |        |      |        | 155,89  | EUR     |    |              | 17,00  | 0.0             | D                   | 17     |              |             |     |
| 430000       | 2304       | BANFER-AG Bernd         | Einarbeitung SAP Beratung                   |        |      |        | 300,00  | EUR     |    |              | 3,00   | 2,5             | D                   | 0,5    |              |             |     |
| 430000       | 2303       | BANFER-AG Bernd         | Einarbeitung SAP Beratung                   |        |      |        | 100,00  | EUR     |    |              | 1,00   | 0.0             | D                   | 1      |              |             |     |
| 430000       | 1277       | ZIEBEGK Markus          | SAP-BERATUNG SENIOR CONSULTANT              |        |      |        | 250,00  | EUR     |    |              | 5,00   | 3,0             | D                   | 2      |              |             |     |
| 430000       | 1276       | ZIEBEGK Markus          | SAP-BERATUNG SENIOR CONSULTANT              |        |      |        | 750,00  | EUR     |    |              | 15,00  | 0,0             | D                   | 15     |              |             |     |
| 430000       | 1271       | ANFORDERER Anton        | Malerarbeiten                               |        |      | 7      | 500,00  | EUR     |    |              | 50,00  | 0,0             | D                   | 50     |              |             |     |
| 430000       | 1270       | ALASSANI Laura          | C-05-69 Mehrschacht – Typ 4 - Basis - G     |        |      | 90     | 624,00  | EUR     |    |              | 256,00 | 0.0             | D                   | 256    |              |             |     |

#### Schritt 3: Eingabe der Leistungsdaten

- 1. Erfassen Sie die relevanten Daten für die Leistung:
  - Bezeichnung der Leistung
  - Liefernummer
  - **Empfangsdatum** (entspricht dem Vertragserfüllungsdatum, also sobald die Leistung erbracht wurde)
- 2. Klicken Sie auf "Speichern", um die Eingaben zu sichern

|                                                       | n Ausschreibungen                                                     | Verträge Bestellungen Leistung                                            |                                     |                                                                                                    |                             |                 |                                                |                            |                |                      | ▲                | ф 🖯 sw      |
|-------------------------------------------------------|-----------------------------------------------------------------------|---------------------------------------------------------------------------|-------------------------------------|----------------------------------------------------------------------------------------------------|-----------------------------|-----------------|------------------------------------------------|----------------------------|----------------|----------------------|------------------|-------------|
| Wareneingar                                           | g/Versandanzeig                                                       | e : REC001719                                                             |                                     |                                                                                                    |                             |                 |                                                |                            |                |                      | Q Suche          |             |
| **                                                    |                                                                       |                                                                           | 🖬 Spe                               | ichern Speicher                                                                                                    | n & schließen               | Abbrec          | hen Einreichen +                               | h View PO                  |                |                      |                  |             |
|                                                       |                                                                       |                                                                           |                                     |                                                                                                    |                             |                 |                                                |                            |                |                      |                  |             |
| Bezeichnung                                           | A. (here ) 0/7 (here)                                                 | 2025                                                                      |                                     |                                                                                                    |                             |                 |                                                | Status                     |                |                      |                  |             |
| Leistungserfa                                         | ssung Auftrag XYZ für Ja                                              | inuar 2025                                                                |                                     |                                                                                                    |                             |                 |                                                | Initialisiert              |                |                      |                  |             |
| Liefernummer                                          | rou do 1224                                                           |                                                                           |                                     |                                                                                                    |                             |                 |                                                | Empfangsdatum              |                |                      |                  |             |
| Diensteistung                                         | , .                                                                   |                                                                           |                                     |                                                                                                    |                             |                 |                                                | 28.01.2023                 |                |                      |                  |             |
| 4300002324 -                                          | nnahme<br>Kopie von : ZDIE Optior                                     | n 1-1st Solution Consulting GmbH                                          |                                     |                                                                                                    |                             |                 |                                                | Link Vertrag/Annahme       |                |                      |                  |             |
|                                                       |                                                                       | -                                                                         |                                     |                                                                                                    |                             |                 |                                                |                            |                |                      |                  |             |
|                                                       |                                                                       |                                                                           |                                     |                                                                                                    |                             |                 |                                                |                            |                |                      |                  |             |
|                                                       |                                                                       |                                                                           |                                     |                                                                                                    |                             |                 |                                                |                            |                |                      |                  |             |
| Listemas                                              |                                                                       |                                                                           |                                     |                                                                                                    |                             |                 |                                                |                            |                |                      |                  |             |
| Lieferung                                             |                                                                       |                                                                           |                                     |                                                                                                    |                             |                 |                                                |                            |                |                      |                  |             |
| Lieferung                                             |                                                                       |                                                                           |                                     |                                                                                                    |                             |                 |                                                |                            |                |                      |                  |             |
| Lieferung<br>Bestellpc                                | sitionen hinzufügen                                                   | Auswahl löschen                                                           |                                     |                                                                                                    |                             |                 |                                                |                            |                |                      |                  |             |
| Lieferung<br>Bestellpo                                | sitionen hinzufügen                                                   | Auswahl löschen                                                           |                                     |                                                                                                    |                             |                 |                                                |                            |                |                      |                  |             |
| Lieferung<br>Bestellpc<br>→ 0                         | sitionen hinzufügen<br>Ausgewählt                                     | Auswahl löschen                                                           |                                     |                                                                                                    |                             |                 |                                                |                            |                |                      |                  |             |
| Lieferung<br>Bestellpo                                | sitionen hinzufügen<br>Ausgewählt<br>Liefernummer \$                  | Auswahl löschen<br>Bezeichnung                                            | Menge 🗢 Ein                         | heit 🗘 Stückpreis 🗘                                                                                                    | Gesamt Währun               | t ≑ Info        | Auftragsposition                               |                            | Menge          | Preis                | Empfangsdatum 🕏  | Schemazeile |
| Lieferung<br>Bestellpc                                | sitionen hinzufügen<br>Ausgewählt<br>Liefernummer 🗢                   | Auswahl löschen<br>Bezeichnung<br>C-05-68 Mehrschacht - Typ 4 - Basis - S | Menge ¢ Ein<br>17,00 Mon            | heit 🕈 Stückpreis 🕈<br>hte 9,17                                                                                                    | Gesamt Währun<br>155,89 EUR | t ≑ Info<br>©   | Auftragsposition<br>4300002324 · C-05-68 Mehrs | chacht - Typ 4 - Basis - S | Menge<br>17,00 | Preis<br>9,17        | Empfangsdatum 🗘  | Schemazeile |
| Lieferung<br>Bestellpc                                | sitionen hinzufügen<br>Ausgewählt<br>Liefernummer ©                   | Auswahl Kischen<br>Bezeichnung<br>C-05-68 Mehrschacht - Typ 4 - Basis - S | Menge                               | heit   Stückpreis  t  t  Stückpreis  t  t  t  t  t  t  t  t  t  t  t  t  t                                                                                                    | Gesamt Währun<br>155,89 EUR | t 🌣 Info<br>©   | Auftragsposition<br>4300002324 - C-05-68 Mehrs | chacht - Typ 4 - Basis - S | Menge<br>17,00 | Preis<br>9,17        | Empfangsdatum \$ | Schemazeile |
| Lieferung Bestellpc                                   | sittionen hinzufügen<br>Ausgewählt<br>Liefernummer ©                  | Auswahl Köschen<br>Bezeichnung<br>C-05-68 Mehrschacht - Typ 4 - Basis - S | Menge ≑ Ein<br>17,00 Mon<br>17,00   | heit \$ Stückpreis \$<br>het \$9,17                                                                                                    | Gesamt Währun<br>155.89 EUR | t 🌵 Info<br>(j) | Auftragsposition<br>4300002324 - C-05-68 Mehrs | chacht - Typ 4 - Basis - S | Menge<br>17,00 | <b>Preis</b><br>9,17 | Empfangsdatum 🕀  | Schemazeile |
| Lieferung<br>Bestelipc<br>0<br>1 Ergeb                | sitionen hinzufügen<br>Ausgewählt<br>Liefernummer ©                   | Auswahl Köschen<br>Bezeichnung<br>C-05-68 Mehrschacht - Typ 4 - Basis - S | Menge \$ Ein<br>17,00 Mon.<br>17,00 | neit ♦ Stückpreis ♦<br>lite 9,17                                                                                                    | Gesamt Währun<br>155,89 EUR | ; ¢ Info<br>©   | Auftragsposition<br>4300002324 - C-05-68 Mehrs | chacht - Typ 4 - Basis - S | Menge<br>17,00 | Preis<br>9,17        | Empfangsdatum 🗘  | Schemazeile |
| Lieferung<br>Bestelipc<br>0<br>1 Ergeb<br>Betrag oxid | sitionen hinzufügen  Ausgewählt Liefernummer                          | Auswahl Köschen<br>Bezeichnung<br>C-05-68 Mehrschacht - Typ 4 - Basis - S | Menge                               | heit ♦ Stückpreis ♦<br>ste 9,17                                                                                                    | Gesamt Währun<br>155.89 EUR | t 🌩 Info<br>©   | Auftragsposition<br>4300002324 - C-05-68 Mehrs | chacht - Typ 4 - Basis - S | Menge<br>17,00 | <b>Preis</b><br>9,17 | Empfangsdatum 🗘  | Schemazeile |
| Lieferung<br>Bestelpe                                 | Ausgewählt<br>Liefernummer ©<br>nisse<br>LMwSt: 155,89 EU<br>29,62 EU | Auswahl Köchen<br>Bezeichnung<br>C-05-68 Mehrschacht - Typ 4 - Basis - S  | Menge \$ Ein<br>17,00 Mon<br>17,00  | heit   Stückpreis  Automatical  Stückpreis  Automatical  Stückpreis  Automatical  Stückpreis  Automatical  Stückpreis  Automatical  Stückpreis  Stückpreis Stückpreis  Stückpr | Gesamt Währun<br>155.89 EUR | t 🌐 Info<br>O   | Auftragsposition<br>4300002324 - C-05-68 Mehrs | chacht - Typ 4 - Basis - S | Menge<br>17,00 | <b>Preis</b><br>9,17 | Empfangsdatum \$ | Schemazeile |

### Schritt 4: Detailmaske für Bestellposition öffnen

- 1. Klicken Sie auf das Stiftsymbol neben der Bestellposition
- 2. Die Detailmaske für die gewählte Position wird geöffnet

| eferung                                                                |         |           |              |        |           |      |                                                      |       |       |                 |             |
|------------------------------------------------------------------------|---------|-----------|--------------|--------|-----------|------|------------------------------------------------------|-------|-------|-----------------|-------------|
| Bestellpositionen hinzufügen Auswahl löschen                           |         |           |              |        |           |      |                                                      |       |       |                 |             |
| r→ 0 Ausgewählt                                                        |         |           |              |        |           |      |                                                      |       |       |                 |             |
| Liefernummer 💠 Bezeichnung                                             | Menge 🌲 | Einheit ≑ | Stückpreis ≑ | Gesamt | Währung 🌲 | Info | Auftragsposition                                     | Menge | Preis | Empfangsdatum 🖨 | Schemazeile |
| 📄 🥒 📋 Dienstleistungsavis 1234 C-05-68 Mehrschacht – Typ 4 - Basis - S | 17,00   | Monate    | 9,17         | 155,89 | EUR       | ٩    | 4300002324 - C-05-68 Mehrschacht - Typ 4 - Basis - S | 17,00 | 9,17  | 28.01.2025      |             |
|                                                                        | 17,00   |           |              |        |           |      |                                                      |       |       |                 |             |
| 1 Ergebnisse                                                           |         |           |              |        |           |      |                                                      |       |       |                 | \$          |
| trag exkl. MwSt.: 155,89 EUR                                           |         |           |              |        |           |      |                                                      |       |       |                 |             |
| E 19 %: 29,62 EUR                                                      |         |           |              |        |           |      |                                                      |       |       |                 |             |
| etrag inkl. Steuern: 185,51 EUR                                        |         |           |              |        |           |      |                                                      |       |       |                 |             |

#### Schritt 5: Tatsächliche Menge eintragen

- 1. Pflegen Sie die tatsächlich erbrachte Menge in das entsprechende Feld ein
- 2. Klicken Sie auf "Speichern & schließen", um die Eingabe zu übernehmen
- 3. Die hinterlegte Menge ist nun für die Leistungserfassung gespeichert

| Wareneingangszeile bearbeiten                 |                                               | 8 8 × |
|-----------------------------------------------|-----------------------------------------------|-------|
|                                               | Speichern Speichern & schließen     Schließen |       |
| Bestellung                                    |                                               |       |
| 4300002324 - Kopie von : ZDIE Option 1-1st Se | olution Consulting GmbH                       |       |
| Bezeichnung                                   |                                               |       |
| C-05-68 Mehrschacht – Typ 4 - Ba de           | C-05-68 Mehrschacht – Typ 4 - Basis - S       |       |
| Menge*                                        |                                               |       |
| 17,00                                         |                                               |       |
| Monate                                        |                                               |       |
|                                               |                                               |       |
|                                               |                                               |       |
|                                               |                                               |       |

## Schritt 6: Prüfung & Ergänzung

- 1. Überprüfen Sie die übernommene Menge in der Übersicht.
- 2. Falls erforderlich:
  - Hinterlassen Sie einen Kommentar an RheinEnergie
  - Laden Sie eine Datei als Leistungsnachweis hoch
- Klicken Sie auf "Einreichen", um die Leistungserfassung abzuschließen (welche anschließend dem Anforderer aus der Bestellung zur Freigabe oder Ablehnung übermittelt wird)
- 4. Bestätigen Sie den Vorgang mit "Speichern & schließen"

| ne Lieferantenkarte ndanzeige : REC001719 - Leistungserfassung Auftrag XYZ für Jan                         |                                    |                                                       | ٩           |
|----------------------------------------------------------------------------------------------------|------------------------------------|-------------------------------------------------------|-------------|
| rmationsanforderungen                                                                                      |                                    |                                                       |             |
| elerer verwalten B Speichern                                                                               | Speichern & schließen Abbrechen    | Einreichen 🔷 View PO                                  |             |
| Leistungsertassung Auttrag XYZ für Januar 2025                                                             |                                    | Initialisiert                                         |             |
| fernummer                                                                                                  |                                    | Empfangsdatum                                         |             |
| Dienstleistungsavis 1234                                                                                   |                                    |                                                       |             |
| k Auftrag- Annahme                                                                                         |                                    | Link Vertrag/Annahme                                  |             |
| 00002324 - Kopie von : ZDIE Option 1-1st Solution Consulting GmbH                                          |                                    |                                                       |             |
|                                                                                                    |                                    |                                                       |             |
|                                                                                                    |                                    |                                                       |             |
| lieferung                                                                                                  |                                    |                                                       |             |
|                                                                                                    |                                    |                                                       |             |
| Bestellpositionen hinzufügen Auswahl löschen                                                               |                                    |                                                       |             |
|                                                                                                    |                                    |                                                       |             |
| r→ 0 Ausgewählt                                                                                            |                                    |                                                       |             |
| Liefernummer         \$\$\$ Bezeichnung         Menge         Einheit         \$\$ Stückpreis         \$\$ | esamt Währung                      | Menge Preis Empfangsdatum († 5                        | Schemazeile |
| 🗌 🖋 📋 Dienstleistungsavis 1234 C-05-68 Mehrschacht - Typ 4 - Basis - 5 🛛 10,00 Monate 9,17                 | 91,70 EUR ④ 4300002324 - C-05-68 M | fehrschacht - Typ 4 - Basis - S 17,00 9,17 28.01.2025 |             |
| 10,00                                                                                                    |                                    |                                                       |             |
| 1 Ergebnisse                                                                                               |                                    |                                                       | \$          |
|                                                                                                    |                                    |                                                       |             |
| Betrag exkl. MwSt.: 91,70 EUR                                                                              |                                    |                                                       |             |
| DE 19 %: 17,42 EUR                                                                                         |                                    |                                                       |             |
| Betrag inkl. Steuern: 109,12 EUR                                                                           |                                    |                                                       |             |
|                                                                                                    |                                    |                                                       |             |
|                                                                                                    |                                    |                                                       |             |
|                                                                                                    |                                    |                                                       |             |
| litte mit Bezug zu Hr. XYZ prüfen und freigeben                                                            |                                    |                                                       |             |
|                                                                                                    |                                    |                                                       |             |
|                                                                                                    |                                    |                                                       |             |
| <sup>®</sup> Hier klicken, um eine Datei anzuhängen     Sneichern                                          |                                    |                                                       |             |
|                                                                                                    |                                    |                                                       |             |

## Schritt 7: Abschluss & Nachverfolgung

- Die erfasste Leistung ist nun im Menü "Lieferungen verwalten" sichtbar
   Hier können Sie die erfassten Dienstleistungen jederzeit einsehen und nachverfolgen

| °O       | IER] UAT EVOL P2P<br>RheinEnergie | Allg. Informationen Auss | chreibungen Verträge Bestellungen Leistung     |                                                                                                    |                 |                  |              | V Č 🔂           | Sven K. 👻           | Ŕ      |
|----------|-----------------------------------|--------------------------|------------------------------------------------|----------------------------------------------------------------------------------------------------|-----------------|------------------|--------------|-----------------|---------------------|--------|
| •        | < ን አ                             | Lieferungen verwalte     | en                                             |                                                                                                    |                 |                  |              | Q Suche         |                     |        |
| •        | Suchbegriffe                      | Bestellungen             | Vertrag Typ                                    | Q Suchen     Zurücksetzen                                                                                                 |                 |                  |              |                 |                     |        |
|          | Lieferung ersteller               | n                        |                                                |                                                                                                    |                 |                  |              |                 |                     |        |
|          | Code                              | Liefernummer             | Bezeichnung \$                                 | Ursprung                                                                                                    | Organisation #  | Empfangsdatum \$ | Bestellt (i) | Erhalten ③      | Status              | ¢      |
|          | REC001719                         | Dienstleistungsavis 1234 | Leistungserfassung Auftrag XYZ für Januar 2025 | Kopie von : ZDIE Option 1-1st Solution Consulting GmbH                                                                    |                 | 28.01.2025       | 1.945,79 EUR | 91,70 EUR       | In Bearbeitung      |        |
|          | REC001718                         |                          |                                                | Kopie von : ZDIE Option 1-1st Solution Consulting GmbH                                                                    |                 |                  | 1.945,79 EUR | 384,00 EUR      | Initialisiert       |        |
|          | 🖋 REC001717                       | LNR                      | Leistungserfassung xyz                         | Kopie von : ZDIE Option 1-1st Solution Consulting GmbH                                                                    |                 | 28.01.2025       | 1.945,79 EUR | 1.152,00 EUR    | In Bearbeitung      |        |
|          | 🖋 REC001716                       |                          |                                                | Kopie von : ZDIE Option 2-1st Solution Consulting GmbH                                                                    |                 |                  | 1.945,79 EUR | 1.536,00 EUR    | Initialisiert       |        |
|          |                                   |                          | Test IC-178                                    | B.A. vom 25.01.2025 IC-178-1st Solution Consulting GmbH                                                                   | RheinEnergie AG | 06.11.2024       | 2.500,00 EUR | 500,00 EUR      | Beendet             |        |
|          |                                   |                          | Test IC-178                                    | B.A. vom 25.01.2025 IC-178-1st Solution Consulting GmbH                                                                   | RheinEnergie AG | 15.01.2025       | 2.500,00 EUR | 500,00 EUR      | Beendet             |        |
|          | REC001712                         |                          | Leistungs vom 24.01.2025                       | Test Leistungsfreigabe 2-1st Solution Consulting GmbH                                                                     | RheinEnergie AG | 24.01.2025       | 4.500,00 EUR | 2.000,00 EUR    | In Bearbeitung      |        |
|          | REC001711                         |                          | Leistung vom 24.01.2025                        | Test Leistungs/reigabe-1st Solution Consulting GmbH                                                                       |                 | 24.01.2025       | 4.500,00 EUR | 2.500,00 EUR    | Initialisiert       |        |
|          | REC001703                         |                          | Lieferung von 21.01.2025                       | Antrag auf Ergänzung von 21.01.2025 4300002309-1-1st Solution Consulting GmbH                                             | RheinEnergie AG | 21.01.2025       | 1.945,79 EUR | 1.945,79 EUR    | Beendet             |        |
|          |                                   |                          | Lieferung von 21.01.2025                       |                                                                                                    |                 | 21.01.2025       |              |                 | Initialisiert       |        |
|          |                                   |                          | Lieferung von 21.01.2025                       |                                                                                                    |                 | 21.01.2025       |              |                 | Initialisiert       |        |
|          |                                   |                          | Lieferung von 21.01.2025                       |                                                                                                    |                 | 21.01.2025       |              |                 | Initialisiert       |        |
|          |                                   |                          | Delivery of 20.01.2025                         | B.A. vom 14.01.2025-1st Solution Consulting GmbH     Amendment request 21.01.2025 4300002311-1st Solution Consulting GmbH | RheinEnergie AG | 20.01.2025       | 3.490,79 EUR | 419.79 EUR      | In Bearbeitung      |        |
|          |                                   |                          | Test IC-178                                    | B.A. vom 18.01.2025 IC-178-1st Solution Consulting GmbH                                                                   | RheinEnergie AG | 12.11.2024       | 300,00 EUR   | 50,00 EUR       | Beendet             |        |
| [Sitemaj | )[Impressum]                      |                          |                                                |                                                                                                    |                 |                  |              | Rheinenergie v4 | 0 © [PARTNER] UAT E | VOL P2 |

## Hinweis

Nach Freigabe des Lieferavis kann die Rechnung an die jeweilige Gesellschaft gestellt • werden